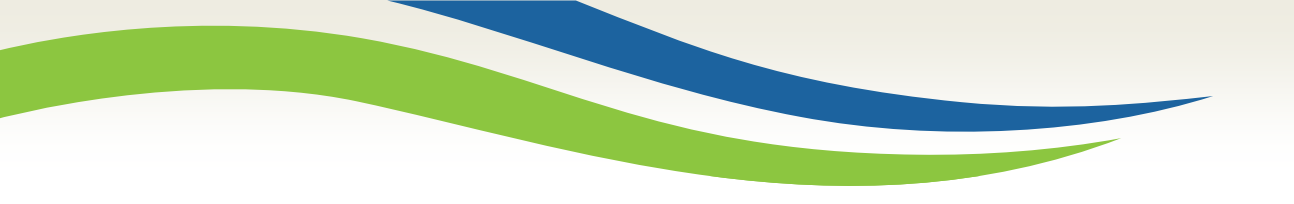

#### Washington State Health Care Authority

### How to Use the Medicaid National Correct Coding Initiative (NCCI) Edit Tools

School-Based Health Care Services July 2020

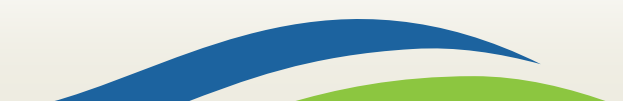

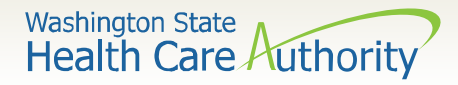

### What is the National Correct Coding Initiative?

- The SBHS program follows the National Correct Coding Initiative (NCCI) policy.
- The Centers for Medicare & Medicaid Services (CMS) created this policy to promote national correct coding methods.
- NCCI assists the agency to control improper coding that may lead to inappropriate payment.
- Not all codes are assigned a NCCI edit.

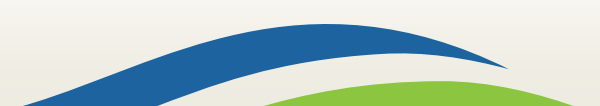

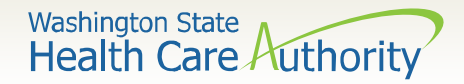

# Types of NCCI Edits

- Procedure-to-procedure (PTP) edits:
  - Certain codes which cannot be submitted together by the same provider, for the same student, on the same date of service.
- Medically Unlikely Edits (MUEs):
  - The maximum number of units per code that can be submitted by a provider, for the same student, on the same date of service.

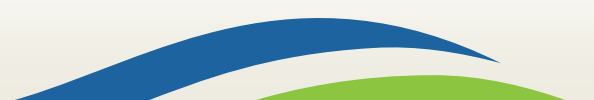

Washington State Health Care Authority

# How to Access the Medicaid NCCI Edit Tools

 Access the National Correct Coding Initiative Edits webpage at: <u>https://www.medicaid.gov/medicaid/program-</u> integrity/ncci/index.html

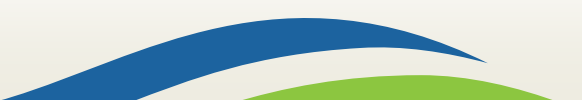

Washington State Health Care Authority

# Viewing NCCI Edit Information

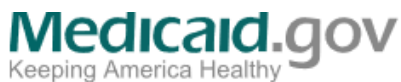

Q Search | Archive | Site Map | FAQs

| Federal Policy Guidance        | Medicaid $\vee$  | CHIP $\sim$     | Basic Health Program | State Resources $\vee$ | Affordable Care Act $\vee$ | About Us \ |
|--------------------------------|------------------|-----------------|----------------------|------------------------|----------------------------|------------|
| ome Medicaid Program Integrity | National Correct | Coding Initiati | 10                   |                        |                            |            |

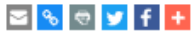

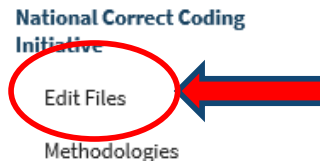

Reference Documents

Click on "Edit Files" to access the NCCL edit files.

#### The National Correct Coding Initiative in Medicaid

The Center for Medicare & Medicaid Services (CMS) National Correct Coding Initiative (NCCI) promotes national correct coding methodologies and reduces improper coding which may result in inappropriate payments of Medicare Part B claims and Medicaid claims. Visit National Correct Coding Initiative Edits @ for information about, and edits for, the Medicare NCCI program. The Medicaid NCCI program has significant differences from the Medicare NCCI program.

The Affordable Care Act of 2010 required CMS to notify states by September 1, 2010, of the NCCI methodologies that were compatible with Medicaid. State Medicaid Director Letter (PDF 133.63 KB) notified states that all five Medicare NCCI methodologies were compatible with Medicaid. The Affordable Care Act required state Medicaid programs to incorporate compatible NCCI methodologies in their systems for processing Medicaid claims by October 1, 2010.

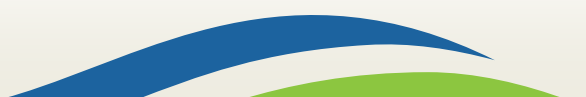

Washington State Health Care Authority

 $\geq$ 

### Viewing PTP Edits: Codes That Can't be Billed Together

Home > Medicaid > Program Integrity > National Correct Coding Initiative > Edit Files

🛎 🗞 🕾 У f 🔮

#### National Correct Coding Initiative

#### Medicaid NCCI Edit Files

Methodologies

Edit Files

The PTP files are updated

The CMS website displays

edit files for the last two

In this example, edit files for

July and April 2020 are

July 1, 2020 is the most

recent quarter in this

Note:

quarterly.

quarters.

displayed.

example.

Reference Documents

#### The complete updated Medicaid National Correct Coding Initiative (NCCI) edit files are posted here at the beginning of each calendar quarter. These data replace the Medicaid NCCI edit files from previous calendar quarters. The presence of a HCPCS/CPT code in a Procedure-to-Procedure (PTP) edit or a Medically Unlikely Edits (MUEs) value for a HCPCS/CPT code does not necessarily indicate that the code is covered by any state Medicaid program or by all state Medicaid programs. States cannot use the files here for processing and paying Medicaid claims.

#### How to Access the Files

This page provides links to NCCI Edit data on <u>Data.Medicaid.gov</u>, where you can filter, sort, share, and download the data. To download data as an Excel file, first follow the links on this page to navigate to your dataset. Select the "Export" button in the top right of the data, then select "CSV for Excel" from the download list.

Note: Excel limits the number of rows that can be exported in a single CSV for Excel file to 1,048,576 rows. The Practitioner and Outpatient Hospital PTP edit files both contain significantly more rows than that. To download the complete Practitioner or Outpatient Hospital PTP edit file, we recommend using the Filter function to divide the complete file into two smaller files:

- 1. Effective date between October 1, 2010 and March 31, 2013
- 2. Effective date after March 31, 2013

Each file can then be exported in CSV for Excel. The Durable Medical Equipment PTP edit file and all three MUE files can be exported as single CSV for Excel files.

#### Complete Medicaid NCCI Edit Files for Calendar Quarter Beginning July 1, 2020

- 2020 QS NCCI PTP Edits Practitioner Services posted June 2, 2020
- 2020 QS NCCI PTP Edits Outpatient Hospital Services posted June 2, 2020
- 2020 QS NCCI PTP Edits Durable Medical Equipment Services posted June 2, 2020
- 2020 QS NCCI MUE Edits Practitioner Services posted June 2, 2020
- 2020 OS NCCI MUE Edits Outpatient Hospital Services posted June 2, 2020

6

To view PTP edits, find the most recent quarter, and click on NCCI PTP Edits-Practitioner Services.

Washington State Health Care Authority

### Viewing PTP Edits, cont.

#### After clicking on the PTP link, scroll to the bottom of the page and click on "View Data".

| Rows<br>2.01M     | Columns<br>8 |                                                          |             |   |   |
|-------------------|--------------|----------------------------------------------------------|-------------|---|---|
| olumns in th      | ils Dataset  |                                                          |             |   |   |
| Column Name       |              | Description                                              | Туре        |   |   |
| Quarter Begin Da  | ite          | The beginning of the quarterly reporting period.         | Date & Time | 8 | ~ |
| Category          |              | Category of service offered.                             | Plain Text  | Т | Ŷ |
| Column 1          |              |                                                          | Plain Text  | Т | Ŷ |
| Column 2          |              |                                                          | Plain Text  | Т | × |
| Effective Date    |              | Effective date of the procedure-to-procedure (PTP) edit. | Date & Time | 8 | × |
| Deletion Date     |              | Deletion date of the incorrect code combination.         | Date & Time | 8 | × |
| Modifier Indicate | r            | 0=not allowed, 1= allowed, 9= not applicable             | Number      | # | Ŷ |

Show All (8

| Table Preview  | 1                  |            |            |                  |                 | View Data    | Create Visualization |
|----------------|--------------------|------------|------------|------------------|-----------------|--------------|----------------------|
| Quarter Begi ‡ | Category ‡         | Column 1 ; | Column 2 i | Effective Date 3 | Deletion Date 1 | Modifier Ind | PTP Edit Rati        |
| 07/01/2020     | Practitioner Servi | 0001M      | 36501      | 10/01/2015       | 10/01/2015      | 9            | CPT Manual or C      |
| 07/01/2020     | Practitioner Servi | 0001M      | 36902      | 10/01/2015       | 10/01/2015      | 9            | CPT Manual or C      |
| 07/01/2020     | Practitioner Servi | 0001M      | 80050      | 04/01/2017       | 12/31/2018      | 0            | Misuse of column     |
| 07/01/2020     | Practitioner Servi | 0001M      | 80053      | 04/01/2017       | 12/31/2018      | 0            | Misuse of column     |
| 07/01/2020     | Practitioner Servi | 0001M      | 80076      | 04/01/2017       | 12/31/2018      | 0            | Misuse of column     |
| 07/01/2020     | Practitioner Servi | 0001M      | 80500      | 04/01/2017       | 12/31/2018      | 1            | Misuse of column     |
| 07/01/2020     | Practitioner Servi | 0001M      | 80502      | 04/01/2017       | 12/31/2018      | 1            | Misuse of column     |

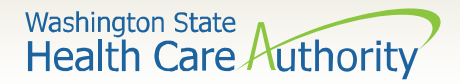

# Viewing PTP Edits, cont.

- After you click on "View Data", the following data spreadsheet will open.
- To determine if a code has a PTP edit, enter the code in the **Find in this Dataset** search bar in the upper right corner.

| Da                 | ata.Mo                                                                        | edicai                                                                                    | d.gov                            | /                 |                             |                          |                         |                                                |          | Q S              | earch                                                                                                    |
|--------------------|-------------------------------------------------------------------------------|-------------------------------------------------------------------------------------------|----------------------------------|-------------------|-----------------------------|--------------------------|-------------------------|------------------------------------------------|----------|------------------|----------------------------------------------------------------------------------------------------|
| Home               | Data Catalog He                                                               | Ip For Developers I                                                                       | Medicaid.gov                     |                   |                             |                          |                         |                                                |          |                  | Sign In                                                                                                    |
| Y 20<br>Bas<br>The | 18 2Q NCCI PTP Ed<br>ed on NCCI Procedure to P<br>CMS National Correct Coding | its - Practitioner Servio<br>Procedure Edits (PTP)<br>g Initiative (NCCI) promotes nation | CES<br>onal correct coding metho | dologies and redu | ces improper coding which i | may result in inappropri | ite payments of Medicar | e Part B claims and Medicaid claims.           | ሕ if 🎐 🖻 | (<br>[]<br>[] ∨s | E E ENANCE CONTRACTOR AND A CONTRACTOR AND A CONTRACTOR A |
|                    | Quarter Begin Date                                                            | Category                                                                                  | I E Column 1                     | Column 2          | Effective Date              | Deletion Date            | Modifier Indicator      | PTP Edit Rationale                             | 0 ≔      |                  | Filter X                                                                                                    |
| 1 🗄                | 04/01/2018                                                                    | Practitioner Services                                                                     | 0001M                            | 36591             | 10/01/2015                  | 10/01/2015               | 9                       | CPT Manual or CMS manual coding instructions   |          |                  | Conditional Formatting                                                                                                    |
| 2 🗄                | 04/01/2018                                                                    | Practitioner Services                                                                     | 0001M                            | 36592             | 10/01/2015                  | 10/01/2015               | 9                       | CPT Manual or CMS manual coding instructions   |          |                  | Sort & Roll-Up                                                                                                    |
| 3 🗄                | 04/01/2018                                                                    | Practitioner Services                                                                     | 0001M                            | 80050             | 04/01/2017                  |                          | 0                       | Misuse of column two code with column one code |          |                  | Fliter 🗸                                                                                                    |
| 4 🗄                | 04/01/2018                                                                    | Practitioner Services                                                                     | 0001M                            | 80053             | 04/01/2017                  |                          | 0                       | Misuse of column two code with column one code |          |                  |                                                                                                    |
| 5 🗄                | 04/01/2018                                                                    | Practitioner Services                                                                     | 0001M                            | 80076             | 04/01/2017                  |                          | 0                       | Misuse of column two code with column one code |          |                  | Hiter this dataset based on contents.                                                                                                    |
| 6 🗄                | 04/01/2018                                                                    | Practitioner Services                                                                     | 0001M                            | 80500             | 04/01/2017                  |                          | 1                       | Misuse of column two code with column one code |          |                  | No conditions defined yet.                                                                                                    |
| 7 🗄                | 04/01/2018                                                                    | Practitioner Services                                                                     | 0001M                            | 80502             | 04/01/2017                  |                          | 1                       | Misuse of column two code with column one code |          |                  |                                                                                                    |
| 8 🗄                | 04/01/2018                                                                    | Practitioner Services                                                                     | 0001M                            | 82172             | 04/01/2017                  |                          | 1                       | CPT Manual or CMS manual coding instructions   |          |                  | + Add a New Filter Condition                                                                                                    |
| 9 33               | 04/01/2018                                                                    | Practitioner Services                                                                     | 0001M                            | 82247             | 04/01/2017                  |                          | 0                       | CPT Manual or CMS manual coding instructions   |          |                  |                                                                                                    |
|                    | -                                                                             |                                                                                           |                                  |                   |                             |                          |                         |                                                |          |                  |                                                                                                    |

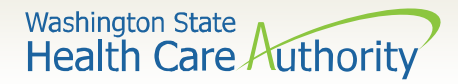

# Viewing PTP Edits, cont.

- This example shows the PTP edits for **Code 92507**: **Speech/hearing therapy.**
- The Column 1/Column 2 tables are comprised of PTP code pairs. If a provider submits the two codes of an edit pair for payment for the same student on the same date of service, the Column 1 code is eligible for payment and the Column 2 code is denied.

| Data.N                                                              | <i>ledicaid</i>                                                                                | d.go               | VC               |                           |                           |                                                 |                             |                                                                                       |           |
|---------------------------------------------------------------------|------------------------------------------------------------------------------------------------|--------------------|------------------|---------------------------|---------------------------|-------------------------------------------------|-----------------------------|---------------------------------------------------------------------------------------|-----------|
| Home Data Catalog                                                   | Help For Developers M                                                                          | ledicaid.gov       |                  |                           |                           |                                                 |                             |                                                                                       | Sign In   |
| Unsaved View<br>Based on 2018 20 NCCI<br>The CMS National Correct ( | Save As Revert<br>PTP Edits - Practitioner Services<br>Coding Initiative (NCCI) promotes natio | nal correct coding | methodologies an | d reduces improper coding | which may result in inapp | ropriate payments of Medicare Part B claims and | Medicaid claims.            | 💦 🕈 🎐 🖂 🗮 🔠 🗖 🔍 92507<br>CO More Views 🝸 Filter 😰 Visualize 🚺 Expert 📮 Discuss 🄇 Embo | ed 🚺 bout |
| Quarter Begin Date                                                  | Category 🚯                                                                                     | Column 1           | Column 2         | Effective Date            | Deletion Date             | Modifier Indicator PTP Edit Rationale           | e <b>0</b> ≔                | Filter                                                                                | ×         |
| 1 📃 04/01/2018                                                      | Practitioner Services                                                                          | 0364T              | 92507            | 10/01/2014                |                           | 0 CPT Manual or CMS                             | manual coding instructions  | Conditional Formatting                                                                | 4         |
| 2 := 04/01/2018                                                     | Practitioner Services                                                                          | 0365T              | 92507            | 10/01/2014                |                           | 0 CPT Manual or CMS                             | manual coding instructions  | Sort & Roll-Up                                                                        | 4         |
| 3 🗮 04/01/2018                                                      | Practitioner Services                                                                          | 0368T              | 92507            | 10/01/2014                |                           | 0 CPT Manual or CMS                             | manual coding instructions  | Filter                                                                                | -         |
| 4 🗮 04/01/2018                                                      | Practitioner Services                                                                          | 0369T              | 92507            | 10/01/2014                |                           | 0 CPT Manual or CMS                             | manual coding instructions  | Either this datacet based on contents                                                 | _         |
| 5 i 04/01/2018                                                      | Practitioner Services                                                                          | 92507              | 36591            | 10/01/2015                |                           | 0 CPT Manual or CMS                             | manual coding instructions  | Filter this dataset based on contents                                                 | <i>b.</i> |
| 6 📃 04/01/2018                                                      | Practitioner Services                                                                          | 92507              | 36592            | 10/01/2015                |                           | 0 CPT Manual or CMS                             | manual coding instructions  | No conditions defined yet.                                                            |           |
| 7 🗮 04/01/2018                                                      | Practitioner Services                                                                          | 92507              | 69209            | 01/01/2016                |                           | 0 Misuse of column two                          | code with column one code   |                                                                                       |           |
| a := 04/01/2018                                                     | Practitioner Services                                                                          | 92507              | 69210            | 10/01/2010                |                           | 0 Misuse of column two                          | code with column one code   | + Add a New Filter Condition                                                          |           |
| 9 🗮 04/01/2018                                                      | Practitioner Services                                                                          | 92507              | 97110            | 10/01/2010                |                           | 1 Misuse of column two                          | code with column one code   |                                                                                       |           |
| 10 := 04/01/2018                                                    | Practitioner Services                                                                          | 92507              | 97112            | 10/01/2010                |                           | 1 Misuse of column two                          | code with column one code   | With the following base filters                                                       |           |
| 11 🗮 04/01/2018                                                     | Practitioner Services                                                                          | 92507              | 97127            | 01/01/2018                |                           | 1 Misuse of column two                          | code with column one code   | with the following base litters                                                       |           |
| 12 := 04/01/2018                                                    | Practitioner Services                                                                          | 92507              | 97150            | 10/01/2010                |                           | 1 Misuse of column two                          | code with column one code   | Quarter Begin Date is 04/01/20                                                        | 18        |
| 13 🗮 04/01/2018                                                     | Practitioner Services                                                                          | 92507              | 97530            | 10/01/2010                |                           | 1 Misuse of column two                          | code with column one code   | and                                                                                   |           |
| 14 := 04/01/2018                                                    | Practitioner Services                                                                          | 92507              | 97532            | 10/01/2010                | 12/31/2017                | 1 Misuse of column two                          | a code with column one code | Category is Practitioner Service                                                      | 45        |
| 15 := 04/01/2018                                                    | Practitioner Services                                                                          | 02507              | 07533            | 10/01/2010                |                           | 1 Misuse of column two                          | a code with column one code | Salegory is Haddabler Service                                                         | -         |

Note: The screenshot on this slide does not show all of the PTP code pairs for Code 92507. Providers should do their own search on the CMS website for a listing of all codes that cannot be billed with Code 92507.

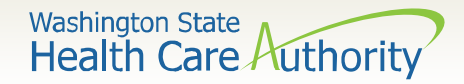

# Viewing MUE Edits: Maximum Number of Units

 Return to the CMS NCCI homepage: <u>https://www.medicaid.gov/medicaid/program-integrity/ncci/index.html</u>

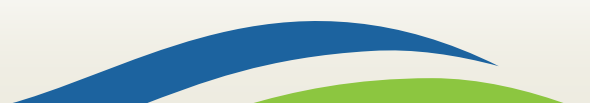

Washington State Health Care Authority

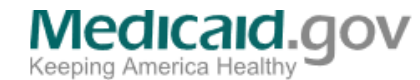

Q Search | Archive | Site Map | FAQs

🔤 🗞 🗢 У f 🕂

Federal Policy Guidance Medicaid  $\vee$  CHIP  $\vee$  Basic Health Program State Resources  $\vee$  Affordable Care Act  $\vee$  About Us  $\vee$ 

Home > Medicaid > Program Integrity > National Correct Coding Initiative

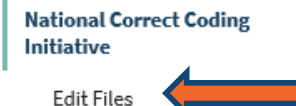

Reference Documents

Methodologies

The National Correct Coding Initiative in Medicaid

The Center for Medicare & Medicaid Services (CMS) National Correct Coding Initiative (NCCI) promotes national correct coding methodologies and reduces improper coding which may result in inappropriate payments of Medicare Part B claims and Medicaid claims. Visit <u>National Correct Coding Initiative Edits</u> of for information about, and edits for, the Medicare NCCI program. The Medicaid NCCI program has significant differences from the Medicare NCCI program.

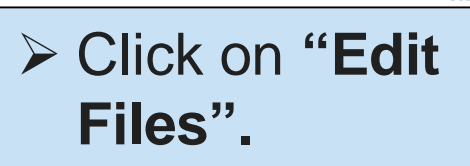

The Affordable Care Act of 2010 required CMS to notify states by September 1, 2010, of the NCCI methodologies that were npatible with Medicaid. <u>State Medicaid Director Letter</u> (PDF 133.63 KB) notified states that all five Medicare NCCI thodologies were compatible with Medicaid. The Affordable Care Act required state Medicaid programs to incorporate npatible NCCI methodologies in their systems for processing Medicaid claims by October 1, 2010.

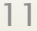

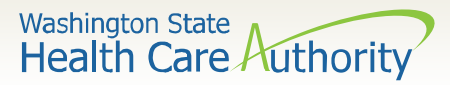

expenses as an greater for every measure

#### Complete Medicaid NCCI Edit Files for Calendar Quarter Beginning July 1, 2020

#### Note:

- The MUE files are updated quarterly.
- The CMS website displays edit files for the last two quarters.
- In this example, edit files from July 2020 and April 2020 are displayed.
- July 1, 2020 is the most recent quarter in this example.

- 2020 QS NCCI PTP Edits Practitioner Services posted June 2, 2020
- 2020 QS NCCI PTP Edits Outpatient Hospital Services posted June 2, 20200
- 2020 QS NCCI PTP Edits Durable Medical Equipment Services posted June 2, 2020
- 2020 Q3 NCCI MUE Edits Practitioner Services posted June 2, 2020
- 2020 QS NCCI MUE Edits Outpatient Hospital Services posted June 2, 2020
- 2020 Q3 NCCI MUE Edits Durable Medical Equipment Services posted June 2, 2020

#### Complete Medicaid NCCI Edit Files for Calendar Qu Beginning April 1, 2020

- 2020 Q2 NCCI PTP Edits Practitioner Services posted April 8, 2020
- 2020 Q2 NCCI PTP Edits Outpatient Hospital Services posted April 8, 2020
- 2020 Q2 NCCI PTP Edits Durable Medical Equipment Services posted March 4, 2020
- 2020 Q2 NCCI MUE Edits Practitioner Services posted April 8, 2020
- 2020 Q2 NCCI MUE Edits Outpatient Hospital Services posted April 8, 2020
- 2020 Q2 NCCI MUE Edits Durable Medical Equipment Services posted March 4, 2020

#### Medicaid Change Report Files

The Medicaid Change Report files contain only the changes made in the Medicaid NCCI edit files from the previous calendar quarter. Information on these files is contained in <u>Change Report File Information</u> (DOCX, 14.62 KB).

Medicaid NCCI Change Report (ZIP, 290.45 KB) (files for edits effective July 1, 2020) posted June 2, 2020

To view MUE edits, find the most recent quarter, and click on NCCI MUE Edits-Practitioner Services.

Washington State Health Care Authority

#### After clicking on the MUE link, scroll to the bottom of the page and click on "View Data".

| tows<br>2.01M     | Columns<br>8 |                                                          |             |   |            |    |
|-------------------|--------------|----------------------------------------------------------|-------------|---|------------|----|
| lumns in tr       | nis Dataset  |                                                          |             |   |            |    |
| olumn Name        |              | Description                                              | Туре        |   |            |    |
| Quarter Begin D   | ate          | The beginning of the quarterly reporting period.         | Date & Time |   |            | ~  |
| Category          |              | Category of service offered.                             | Plain Text  | Т |            | ~  |
| olumn 1           |              |                                                          | Plain Text  | Т |            | ~  |
| olumn 2           |              |                                                          | Plain Text  | Т |            | ~  |
| ffective Date     |              | Effective date of the procedure-to-procedure (PTP) edit. | Date & Time |   |            | ~  |
| Neletion Date     |              | Deletion date of the incorrect code combination.         | Date & Time |   |            | ~  |
| Addifier Indicate | ж            | 0=not allowed, 1= allowed, 9= not applicable             | Number      | # |            | ~  |
|                   |              |                                                          |             |   | Show All ( | 8) |
|                   |              |                                                          |             |   |            |    |

| Table Preview  |                    |            |            |                |               | View Data    | Create Visualization |
|----------------|--------------------|------------|------------|----------------|---------------|--------------|----------------------|
| Quarter Begi ‡ | Category ‡         | Column 1 i | Column 2 i | Effective Date | Deletion Date | Modifier Ind | PTP Edit Rati        |
| 07/01/2020     | Practitioner Servi | 0001M      | 36591      | 10/01/2015     | 10/01/2015    |              | 9 CPT Manual or C    |
| 07/01/2020     | Practitioner Servi | 0001M      | 36592      | 10/01/2015     | 10/01/2015    |              | 9 CPT Manual or C    |
| 07/01/2020     | Practitioner Servi | 0001M      | 80050      | 04/01/2017     | 12/31/2018    |              | D Misuse of column   |
| 07/01/2020     | Practitioner Servi | 0001M      | 80053      | 04/01/2017     | 12/31/2018    |              | D Misuse of column   |
| 07/01/2020     | Practitioner Servi | 0001M      | 80076      | 04/01/2017     | 12/31/2018    |              | D Misuse of column   |
| 07/01/2020     | Practitioner Servi | 0001M      | 80500      | 04/01/2017     | 12/31/2018    |              | i Nisuse of column   |
| 07/01/2020     | Practitioner Servi | 0001M      | 80502      | 04/01/2017     | 12/31/2018    |              | 1 Misuse of column   |

1.0

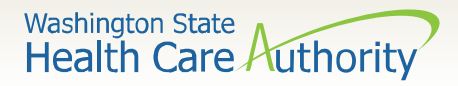

- After you click on "View Data", the following data spreadsheet will open.
- To determine if a code has a MUE edit, enter the code in the Find in this Dataset search bar in the upper right corner.

| 2020 3Q NCCI MUE Ed<br>Based on <u>NCCI Medically Ur</u><br>Medically Unlikely Edits (MU | 20 30 NCCI MUE Edits - Practitioner Services Service (NUEs) Find in this Dataset   ed on NCCI Medically Unlikely Edits (MUEs) define for each HCPCS / CPT code the maximum units of service (UOS) that a provider More Views Filter Nouro Discuss Embed About   Inter Begin Date category i HCPCS/CPT code image: Nouro Discuss MUE Value MUE Value MUE Value MUE Value Filter More Views Filter More Views Embed About   1/2020 Practitioner Services V5299 0 0 Nature of Equipment Sort & Roll-Up Image: Nouro Discuss Sort & Roll-Up Image: Nouro Discuss Filter Image: Nouro Discuss Filter Image: Nouro Discuss Nouro Discuss <td< th=""></td<> |                |           |                         |     |                                        |     |
|------------------------------------------------------------------------------------------|----------------------------------------------------------------------------------------------------|----------------|-----------|-------------------------|-----|----------------------------------------|-----|
| Quarter Begin Date                                                                       | Category :                                                                                                    | HCPCS/CPT Code | MUE Value | MUE Rationale           | : ^ | Filter                                 | ×   |
| 07/01/2020                                                                               | Practitioner Services                                                                                                    | V5299          | 1         | Clinical: CMS Workgroup |     | Conditional Formatting                 | • ^ |
| 07/01/2020                                                                               | Practitioner Services                                                                                                    | V5298          | 1         | Nature of Equipment     |     | Sort & Roll-Up                         | •   |
| 07/01/2020                                                                               | Practitioner Services                                                                                                    | V5290          | 1         | Nature of Equipment     |     | Filter                                 | -   |
| 07/01/2020                                                                               | Practitioner Services                                                                                                    | V5289          | 1         | Nature of Equipment     |     |                                        | -   |
| 07/01/2020                                                                               | Practitioner Services                                                                                                    | V5288          | 1         | Nature of Equipment     |     | Filter this dataset based on contents. |     |
| 07/01/2020                                                                               | Practitioner Services                                                                                                    | V5287          | 1         | Nature of Equipment     |     | No conditions defined vet.             |     |
| 07/01/2020                                                                               | Practitioner Services                                                                                                    | V5286          | 1         | Nature of Equipment     |     | 1                                      |     |

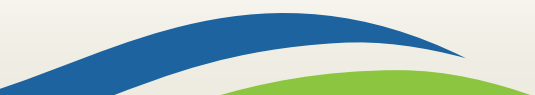

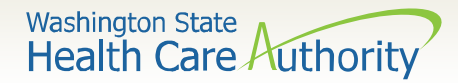

- This example shows the MUE edits for untimed OT/PT code 97150: group therapeutic procedures and timed OT/PT code 97530: therapeutic activities.
- The number listed in the column **MUE Value** is the maximum number of units the code may be billed by the same provider, for the same client, on the same date of service.

| Effective                                                                           | <b>Example 1: 97150</b><br>Effective July 1, 2020-March 30, 2020 the MUE is 1                      |                                   |                                |                           |                                                                            | Exar<br>ve July 1, 20                                                                              | nple 2:<br>20-March                 | <b>97</b><br>30, | <b>′530</b><br>2020 the  | M       | UE is 6                 |
|-------------------------------------------------------------------------------------|----------------------------------------------------------------------------------------------------|-----------------------------------|--------------------------------|---------------------------|----------------------------------------------------------------------------|----------------------------------------------------------------------------------------------------|-------------------------------------|------------------|--------------------------|---------|-------------------------|
| 2020 3Q NCCI MUE I<br>Based on <u>2020 3Q NCCI M</u><br>Medically Unlikely Edits (M | Edits - Practitioner Service<br>UE Edits - Practitioner Services<br>UEs) define for each HCPCS / C | 25<br>PT code the maximum units o | f service (UOS) that a provide | 21 )                      | 2020 3Q NCCI MUE<br>Based on 2020 3Q NCCI M<br>Medically Unlikely Edits (N | Edits - Practitioner Serv<br><u>IUE Edits - Practitioner Servic</u><br>IUEs) define for each HCPCS | ices<br>es<br>/ CPT code the maximu | m units o        | f service (UOS) that a p | orovide | r <u>Þ</u>              |
| Quarter Begin Date                                                                  | Category                                                                                           | HCPCS/CPT Code                    | MUE Value                      | MUE Rationale             | Quarter Begin Date                                                         | : Category                                                                                         | : HCPCS/CPT Code                    | :                | MUE Value                | :       | MUE Rationale           |
| 07/01/2020                                                                          | Practitioner Services                                                                              | 97150                             |                                | 1 Clinical: Medicare Data | 07/01/2020                                                                 | Practitioner Services                                                                              | 97530                               |                  |                          | 6       | Clinical: Medicare Data |
|                                                                                     |                                                                                                    |                                   |                                |                           |                                                                            |                                                                                                    |                                     |                  |                          |         |                         |

- Based on Example 1, providers can bill a total of one unit per day, per student for code 97150.
- Based on Example 2, providers can bill a total of 6 units per day, per student for code 97530.

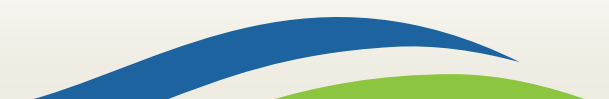

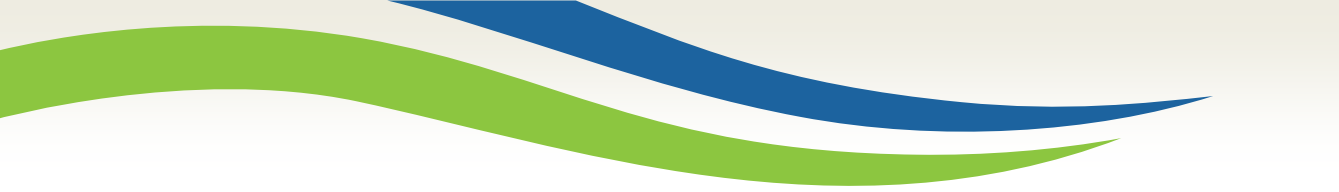

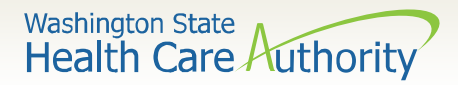

### Claim Denials

- If a school district submits a claim with the incorrect # of units, or with an incorrect code combination, the claim will deny.
- School districts have 24 months from the original claim submission to modify and resubmit denied claims.
- If your school district contracts with a billing agent, contact your billing agent for directions on how to resubmit denied claims.
- If you are a self-billing district, contact <u>ProviderRelations@hca.wa.gov</u> for directions on how to resubmit denied claims.

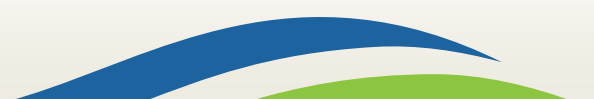

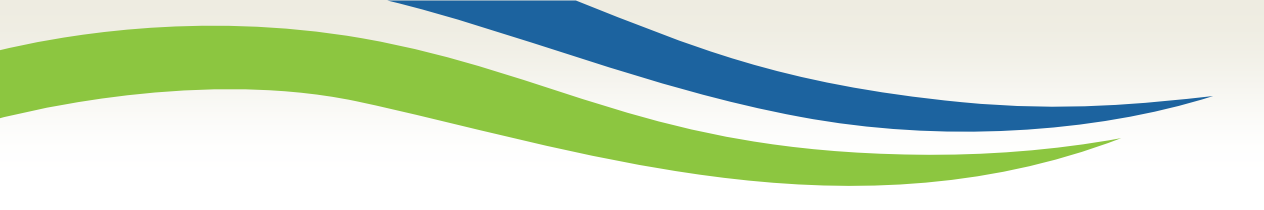

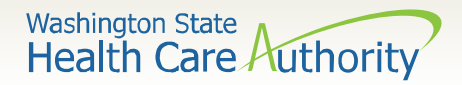

### **Questions?**

#### Shanna Muirhead, SBHS program manager

Shanna.Muirhead@hca.wa.gov

Tel: (360) 725-1153

SBHS webpage: <a href="https://www.hca.wa.gov/sbhs">https://www.hca.wa.gov/sbhs</a>

#### Sign up to receive SBHS email notifications!